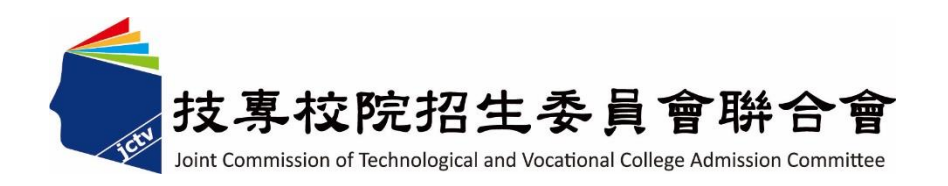

## 112 學年度科技校院日間部四年制 申請入學聯合招生委員會

# 個別報名系統 操作參考手冊

電話:02-27725333(代表號)

傳真:02-27738881

網址:https://www.jctv.ntut.edu.tw/caac

E-mail: caac@ntut.edu.tw

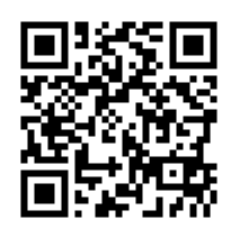

## 中華民國 112 年 3 月

112 學年度科技校院日間部四年制申請入學聯合招生

## <u>個別報名系統</u>操作參考手册

## 目 錄

| <ul> <li>二、首頁</li></ul>          | 一、注意事項           |    |
|----------------------------------|------------------|----|
| <ul> <li>三、個別報名流程</li></ul>      | 二、首頁             | 2  |
| 四、報名繳費帳號查詢                       | 三、個別報名流程         |    |
| <ul> <li>(一)報名資格自我審查</li></ul>   | 四、報名繳費帳號查詢       |    |
| <ul> <li>(二) 閱讀注意事項</li></ul>    | (一) 報名資格自我審查     | 4  |
| <ul> <li>(三)隱私權保護政策聲明</li></ul>  | (二) 閱讀注意事項       |    |
| <ul> <li>(四)身分認證</li></ul>       | (三) 隱私權保護政策聲明    |    |
| <ul> <li>(五)下載繳費單</li></ul>      | (四) 身分認證         |    |
| <ul> <li>五、繳費入帳查詢</li></ul>      | (五) 下載繳費單        | 6  |
| <ul> <li>(一)身分認證</li></ul>       | 五、繳費入帳查詢         |    |
| <ul> <li>(二)繳費入帳查詢結果</li></ul>   | (一) 身分認證         |    |
| <ul> <li>六、個別報名</li></ul>        | (二) 繳費入帳查詢結果     | 9  |
| <ul> <li>(一) 閱讀注意事項</li></ul>    | 六、個別報名           |    |
| <ul> <li>(二)報名步驟流程圖</li></ul>    | (一) 閱讀注意事項       |    |
| <ul> <li>(三)步驟1.確認個人資料</li></ul> | (二) 報名步驟流程圖      |    |
| (四) 步驟 2. 輸入聯絡資料                 | (三)步驟1.確認個人資料    | 11 |
|                                  | (四)步驟 2.輸入聯絡資料   | 11 |
| (五) 步驟 3. 完成報名流程 12              | (五) 步驟 3. 完成報名流程 |    |

#### -、 注意事項

## ※請留意※

四技申請入學生招收對象為「普通高中生」

申請生若屬「專業群科(職業類科)」之學生,請勿逕行報名。

- (一)參加本招生之考生須於112.3.20(星期一)10:00起至112.3.24(星期五)17:00止完成報名程序。
- (二)報名繳費帳號僅限繳費1次,繳費完成後,即不得更改,請務必審慎考量欲申請 之校系(組)、學程後,再行繳費。
- (三)報名費須1次繳足欲申請校系(組)、學程數之金額,不得分次繳納。
- (四) 確認繳費入帳後,再進行個別報名。
- (五)申請生至多可申請 6 個校系(組)、學程為限,但各校得限制申請生僅能申請該 校1個系(組)、學程,請參閱簡章第X~XI頁「招生學校區位及是否僅限選填1系 (組)、學程一覽表」。
- (六)報名費費用,請參考下表:(低收入戶或中低收入戶資格請詳閱簡章第3頁)

| 身分別      | 報名費                       |
|----------|---------------------------|
| 一般申請生    | 每申請1個校系(組)、學程報名費為新臺幣100元整 |
| 低收入户申請生  | 免繳報名費                     |
| 中低水、白中洼山 | 减免60%報名費                  |
| 中低收八户中萌生 | 每申請1個校系(組)、學程報名費為新臺幣40元整  |

- (七)請自行檢查第二階段報名校系(組)、學程之複試日期(請參閱簡章附錄三),以避免時間衝突。
- (八) 第一階段篩選結果於112.3.30(星期四)10:00起,在本委員會網站提供查詢,通 過第一階段篩選之考生方可參加各校第二階段複試。
- (九)為避免解析度不足造成資訊顯示不齊全,或檔案無法上傳下載等問題,請勿使 用手機及平板電腦進行個別報名。
- (十)經網路報名完成後,即不得再上網更改或重新報名,請務必審慎考慮欲申請之 校系(組)、學程及是否同意釋出中央資料庫學習歷程檔案作為第二階段複試學 習歷程備審資料審查之用後,再行送出資料。
- (十一)網路報名期間若遇任何問題,每日請於9:00至17:00洽詢本委員會。 電話:(02)2772-5333分機215。

## 二、 首頁

請至 112 學年度科技校院日間部四年制申請入學委員會網站 https://www.jctv.ntut.edu.tw/caac/,網頁右下方【12.考生作業系統】進入「個別報名 系統」。

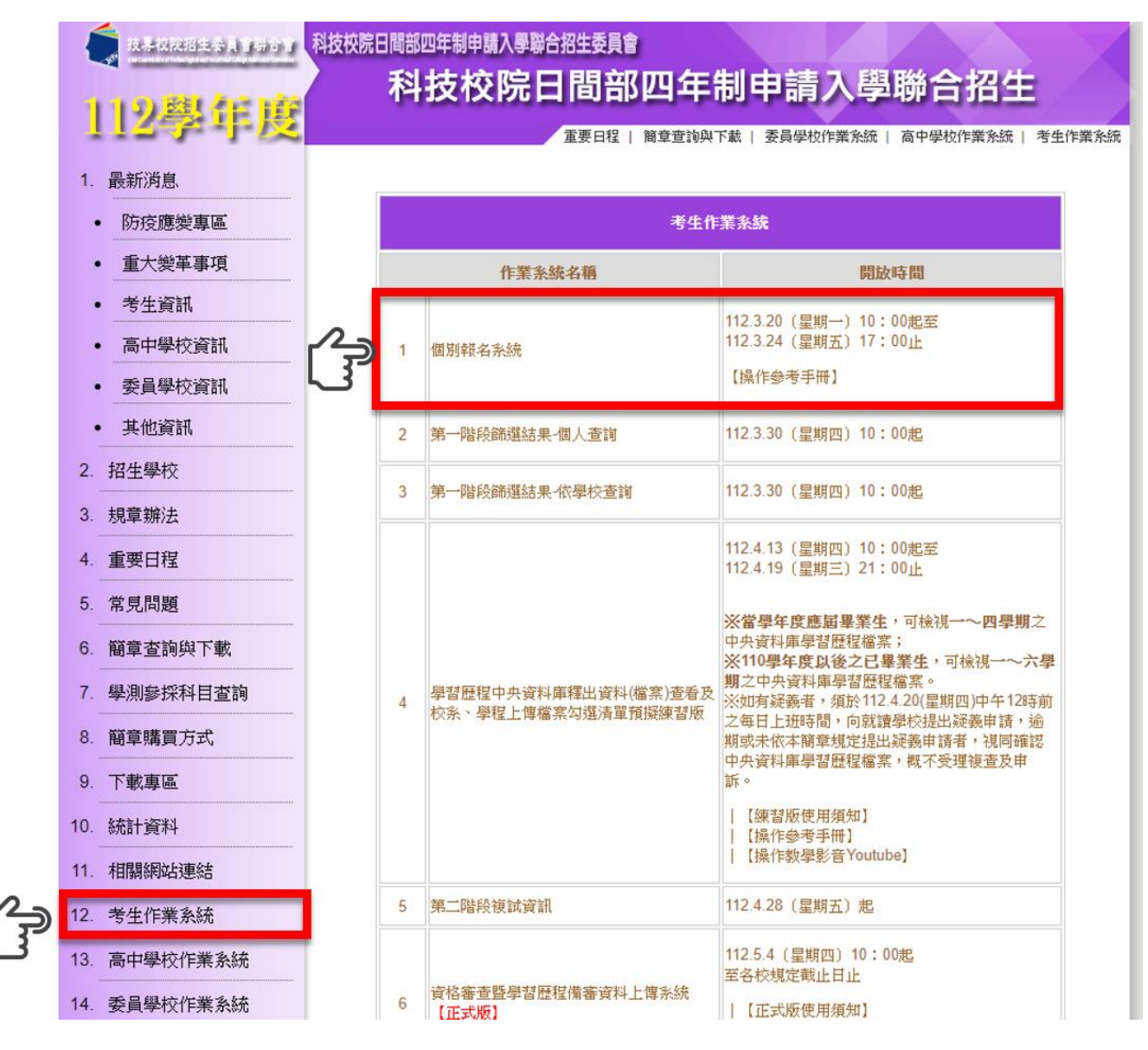

### 三、 個別報名流程

- (一)申請生先至個別報名系統取得個人之繳費帳號,完成繳費並確定入帳後,再登入個別報名系統進行報名資料登錄。
- (二)請注意:繳費不等於報名成功!完成繳費後,請務必登入個別報名系統,選填 您欲報名之校系(組)學程並確定送出後,才算完成報名手續。

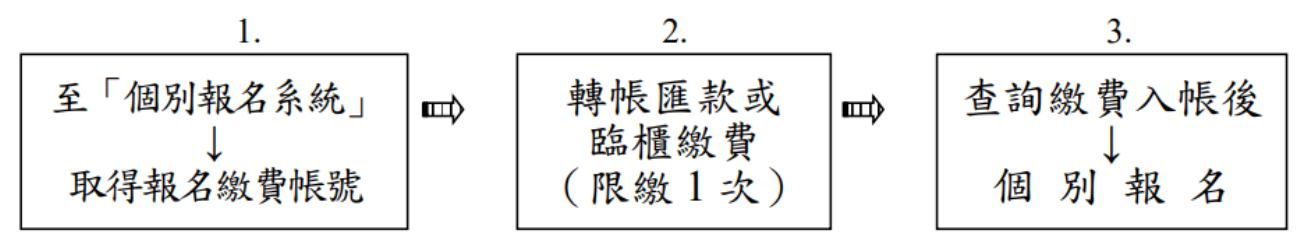

#### 四、 報名繳費帳號查詢

請先詳閱畫面中央之「個別報名流程說明」。畫面左側之功能選項中,請點選報名繳 費帳號查詢,進入畫面。

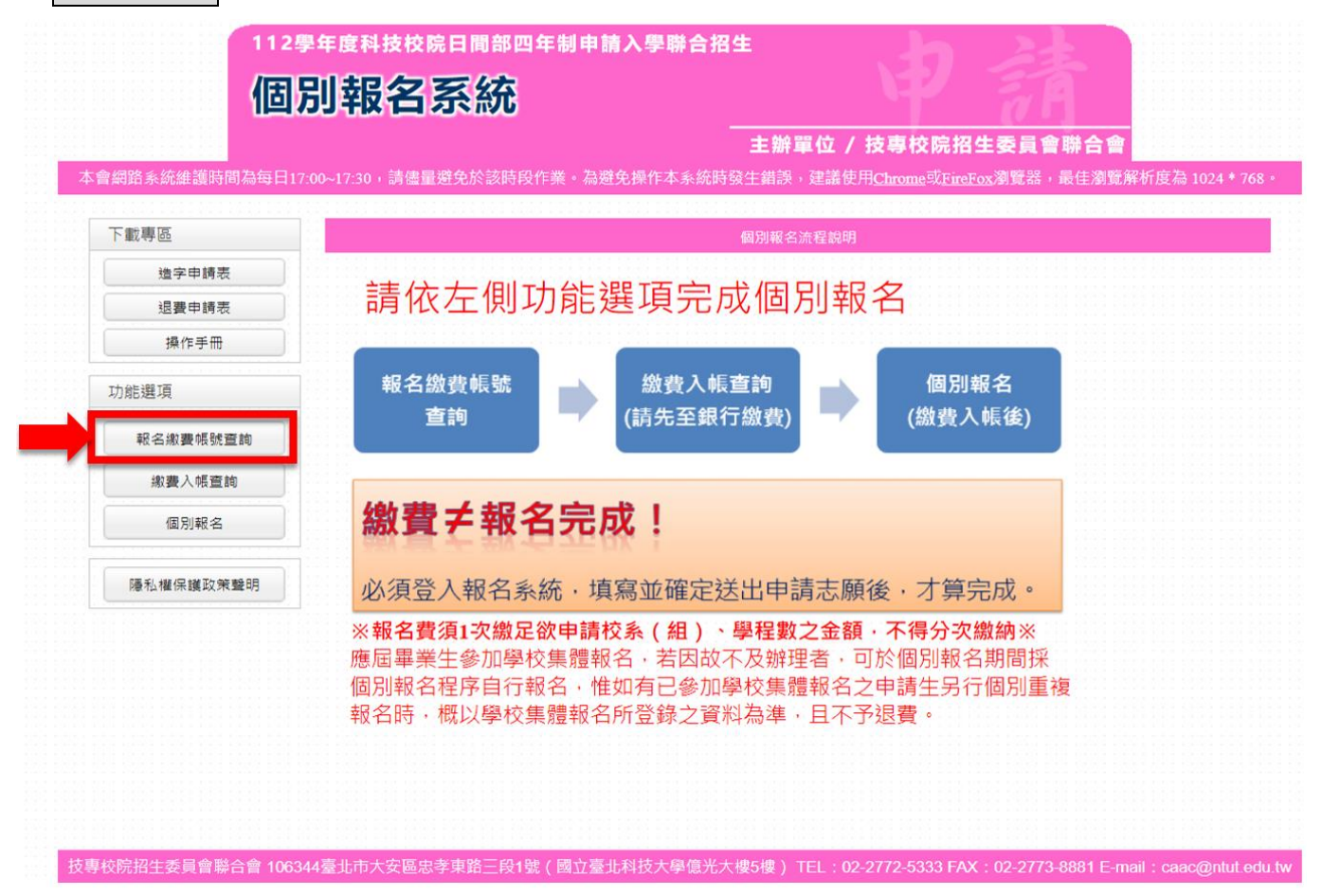

#### (一) 報名資格自我審查

- 查詢報名繳費帳號前,申請生須先進行報名資格自我審查。請選擇所就讀 之學校類型與班科群別,下方「符合」字樣後,點選下一步。
- 2. 請注意:若自我審查結果為不符合者,請勿報名。

3. 申請資格請詳閱簡章第 1~2 頁。

| 載專區       |                                                                                    | 報名繳費帳號查詢                                                                             | 請按照自己就讀之學校類型和科班群                                                   |
|-----------|------------------------------------------------------------------------------------|--------------------------------------------------------------------------------------|--------------------------------------------------------------------|
| 造字申請表     | 申請資格自我審查表 - 請選擇你所認                                                                 | 自我審查是否符合申請資格                                                                         |                                                                    |
| 退費申請表操作手冊 | <ul> <li>公立或已立案之私立普通型高級中等學校<br/>(含進修部)</li> </ul>                                  | <ul> <li>         普通科(請參閱右列說明)     </li> <li>         ● 新術群(請參閱右列說明)     </li> </ul> | 普通科包含:<br>普通科、音樂班、美術班、舞蹈班、體寬班、數理資優班、<br>語文資優班、科學班等,請參閱本簡童附錄一,或其他屬教 |
|           | (含石列8所海外學校)                                                                        |                                                                                      | 育部核定之普通科之學生<br>                                                    |
| 能選項       |                                                                                    | ── 綜合高中學程(請參閱右列說明)                                                                   | 藝術群包含:<br>蔵劇科、音樂科、舞蹈科、美術科、影劇科、西樂科、<br>岡維科、創場鄭術科、電影電視社、宇宙藝術社、       |
| 報名繳費帳號查詢  | (含進修部)                                                                             | <ul> <li>附設藝術群(請參閱右列說明)</li> <li>其它</li> </ul>                                       | 多煤體動量科、時尚工藝科、原住民藝能科、歌仔戲科、<br>客家戲科、戲曲音樂科、京劇科、民俗技藝科、                 |
| 繳費入帳查詢    |                                                                                    |                                                                                      | 影劇技術科、 表演技術科等,<br>請參閱本簡章附錄一,或其他屬教商部核定藝術群之學生                        |
| 個別報名      | ○ 技術型高級中等學校<br>(今進修部)                                                              | <ul> <li>附設普通科(請參閱右列說明)</li> <li>附設藝術群(請參閱右列說明)</li> </ul>                           | 海外學校包含:<br>雅加達臺灣學校、泗水臺灣學校、吉隆坡臺灣學校                                  |
| 隱私權保護政策聲明 |                                                                                    | ○其它                                                                                  | 胡志明市臺灣學校、檳吉臺灣學校、東莞臺商子弟學校<br>華東臺商子女學校、上海臺商子女學校                      |
|           | 符合高級中等以下教育階段非學校型態實影<br>符合下列情形之一,並持有直轄市、縣(7<br>一、完成至少三年實驗教育。<br>二、就讀高級中等學校及參與實驗教育時將 | <sup>会</sup> 教育實施條例第30條第2項。<br>市)主管機關發給完成高級中等教育階所<br>間合計至少三年。                        | 2實驗教育證明書,傳依規定以同等學力報考大學:                                            |
|           | ○ 本國籍學生持有外國高級中學學歷證件, 総                                                             | 至我國駐外機構驗證屬實者。                                                                        |                                                                    |
|           | ○大陸地區學歷之採認,依下列規定辦理:                                                                |                                                                                      |                                                                    |
|           |                                                                                    | 守合者,方可報名本招生                                                                          | ,請點選「下一步」 <sup>184章 建採該辦法規定</sup><br>之學歷證明文件,請                     |
|           | آ هي                                                                               | 下一步 自我審查                                                                             | 結果:符合 2                                                            |

(二) 閱讀注意事項

請詳閱注意事項,閱讀完畢後,請先勾選□我已詳細閱畢,點選閱畢,查詢 繳費帳號。

| 下載專區      | 報名處費帳號查詢                                                                                                    |
|-----------|----------------------------------------------------------------------------------------------------|
| 适字申請表     | 注音事值                                                                                                    |
| 退費申請表     | 1. 繳費期間:112年3月20日(星期一)10:00至112年3月23日(星期四)24:00止。                                                                                                    |
| 操作手册      | 報名期間:112年3月20日(星期一)10:00至112年3月24日(星期五)17:00止。<br>2. 報名方式:一律網路報名,網址https://www.ictv.ntut.edu.tw/caac/。「個別報名系統」於報名期間內24小時開放,最後1日【112                                                           |
| 功能選項      | <b>年3月24日(星期五)】僅至17:00止</b> ,為遊免網路壅塞,請儘早上網報名,逾期概不受理。<br>3.申請生至多可申請6個校系(組)、學程為限,但各校得限制申請生僅能申請該校1個系(組)、學程,請參閱本簡章第X~XI<br>百一次生帰地區的乃是不僅開選進(系(組)、學程一聲主,前句行給會第二階段報名於系(組)、學程力遵过日期(太韓                 |
| 報名繳費帳號查詢  | 員 "加工學改善並及是白星來超過1%(超)"學性一寬役」,並自行低量第二階段報告改於(超)"學性之後的口粉(本圖<br>章附錄三),以遵免時間衝突。                                                                                                    |
| 邀費入帳查詢    | 4. 一般申請生每申請1個校系(組)、學程報名費為新臺幣100元整; 低收入戶申請生免繳費; 中低收入戶申請生減免60%(低收入戶或中低收入戶資格,請參閱本簡章第3頁)。                                                                                                    |
| 個別報名      | 5. (1)網路報名登錄個人資料若有電腦各種輸入法均無法產生之罕見字時,請先以全形「*」代替,再填妥「造字申請表」後傳真<br>至本委員會。傳真電話:(02)2773-8881,並於傳真後9:00至17:00,以電話:(02)2772-5333分機215,確認傳真資料是否收到。<br>(持字申請表,請否對the:(Nonput intrust edu twieneo(下動)) |
| 隱私權保護政策難明 | (2)本委員會适字完成後,由本委員會印製之試務相關資料(如報名表、成績單及錄取後之相關資訊),將會顯示正確的罕見<br>字,惟因申請生個人電腦顯示器及印表與之不同,仍會造成「缺字」現象,請不必擔心。                                                                                           |
|           | 6. 申請王至本委員買網站「個別報名系統」所登録之身分證統一編號(以居留證統一證號)及學科能刀測驗應試號場,必須與報名大考中心112學年度學科能力測驗的號碼相同(英文字母部分請直接輸入,不須作任何轉換)。                                                                                        |
|           | 7. 經網路報名完成後,即不得再行上網更改或重新報名,請務必審慎考慮欲申請之校系(組)、學程及是否具有中央資料庫學習歷<br>程檔案,再行送出資料。                                                                                                    |
|           | 8. 第二階段複試通知及相關資訊,由各招生學校公告於各校網站,申請生須自行上網查詢:未上網查詢而致影響權益者,概由申請生自行負責。<br>若論各校公告第二階段複試通知日期而尚未公告號,請主勧與各校電話洽詢。                                                                                       |
|           | <ol> <li>網路報名期間若揭任何問題,每日請於8:30至17:00///////////////////////////////////</li></ol>                                                                                                    |
|           | 10.應屆畢業生應參加學校集體報名·若因故不及辦理者·可於個別報名期間採個別報名程序自行報名·惟若已參加學校集體報名                                                                                                    |
|           | 之申請生又另行個別報名時·概以學校集體報名所登錄之資料為準·且不予退費。                                                                                                    |
|           | ☑ 我已詳細閱畢                                                                                                    |
|           | ] - 一一一一一一一一一一一一一一一一一一一一一一一一一一一一一一一一一一一                                                                                                    |

#### (三) 隱私權保護政策聲明

基於個人資料保護法規定,請申請生詳細閱讀相關聲明內容,

## 勾選<mark>□同意提供本人之個人資料予技專校院招生委員會聯合會作為招生相關工作目的使用</mark>,點 選<mark>進行報名</mark>。

| 戰專區       | 報名繳費帳號查詢                                                                                                    |
|-----------|----------------------------------------------------------------------------------------------------|
| 造字申請表     | 隱私權保護政策聲明                                                                                                    |
| 退費申請表     | 技專校院招生委員會聯合會(以下簡稱本會)主辦112學年度科技校院日間部四年制申請入學聯合招生(以下簡稱本招生),須依<br>人資料保護法規定,取得並保管申請生個人資料,在辦理招生事務之目的下,進行處理及利用。本會將善盡養良保管人之義務與買                                            |
| 操作手冊      | 任,妥善保管申請生個人資料,僅提供本招生相關工作目的使用。                                                                                                    |
| 能選項       | 1. 考生資料蒐集與目的<br>凡報名本招生者,即表示同意授權本會代為分別向財團法人大學入學考試中心、大學程式設計先修檢測執行單位及教育部區<br>民乃屬前教育業際生婦習慣用中央等判測由特別復甘屬利維力測驗報名質本等對人名利日 医硷分割、土腐用式設計生修練                                   |
| 報名繳費帳號查詢  | ○ 大人学前教育者学士学自症性生产具件庫中請取得兵学科部刀州被取石室中具件、百科百庆妇刀数、八学住以政訂元修做。<br>成績及中央資料庫學習歷程檔案(含識別使用之基本資料),運用於本招生相關工作目的使用。<br>2 老牛管料利用期間,地區、對身及方式。                                     |
| 繳要入帳查詢    | 本會在辦理本招生所蒐集之考生資料僅提供招生相關工作目的使用,並提供其報名資料及成績予(1)考生本人、(2)受到<br>計報名之集體報名單位或原就講之高級中等變較、(3)其他科技校院或大變入變招生之主辦單位、(4)辦理新生報到或                                                  |
| 個別報名      | 學資料建置之學校、(5)技專校院招生策略委員會、(6)教育部。<br>3 老牛管制商集之學成                                                                                                    |
| 隱私權保護政策聲明 | 本招生蒐集之考生個人資料包含姓名、性別、出生年月日、身分證統一編號(或居留證統一證號)、畢業學校、畢業學年度<br>通訊地址、聯絡電話、手機號碼、電子信箱、中低收入戶或低收入戶情形、學科能力測驗應試號碼、學科能力測驗報名序<br>號、學科能力測驗成績、大學程式設計先修檢測成績及中央資料庫學習歷程檔案等。           |
|           | <ol> <li>老生資料儲存及保管</li></ol>                                                                                                    |
|           | 依個人資料保護法第3條規定,除非有其他法令限制,考生可就個人的資料享有(1)查詢或請求閱覽、(2)請求製給複製本、<br>(3)請求補充或更正、(4)請求停止蒐集、處理或利用、(5)請求刪除等權利。但考生請求權利行使,不得影響本招生有關資<br>審查、學科能力測驗篩選、大學程式設計先修檢測成績超額篩選及分發結果等相關工作。 |
|           | 本曾聯絡電話: 02-27725333<br>本會地址: 106344臺北市大安區忠孝東路三段1號國立臺北科技大學億光大樓5樓。<br>6 老牛舞送                                                                                         |
|           | 若考生不同意提供個人資料予本會,本會將不受理考生報名本入學招生,且視同考生放棄參加本招生。                                                                                                    |
|           | ☑ 同意提供本人之個人資料予技專校院招生委員會聯合會作為招生相關工作目的使用。                                                                                                    |
|           |                                                                                                    |

#### (四) 身分認證

請輸入與報名 112 學年度學科能力測驗相同之應試號碼、身分證統一編號(或 居留證統一證號)及驗證碼,閱讀完下方報名同意書後,點選同意,進行查詢。

| 下載專區      | 報名繳費幅號查詢                                                                                                    |
|-----------|----------------------------------------------------------------------------------------------------|
| 造字申請表     | 9分認證                                                                                                    |
| 退費申請表     | 禄科能力測驗     廣試號碼     廣試號碼     例:12345678     尚翰入報名112學年度學科能力測驗之應試號碼     問題之應試號碼     問題之應試號碼     問題之應試號碼     問題之應試號碼     問題之應試號碼     問題之應試號碼     問題之應試號碼     問題之應試號碼     問題之應試號碼     問題之應試號碼     問題之應試號碼     問題之應試號碼     問題之應試號碼     問題之應試號碼     問題之應試號碼     問題之應試號碼     問題之應試號碼     問題之應試號碼     問題之應試號碼     問題之應試號碼     問題之應試號碼     問題之應試號碼     問題之應試號碼     問題之     問題之應試號碼     問題之     問題之     問題之     問題之     問題之     問題之     問題之     問題之     問題之     問題     問題 |
| 操作手册      | 身分證統一編號<br>(或居留證統一證<br>號)<br>例:Z123456789,英文字母講使用大寫。                                                                                                    |
| 報名繳費帳號查詢  |                                                                                                    |
| 繳費入帳查詢    | 北久同辛妻                                                                                                    |
| 個別報名      | 北口回思書 報名各項資料均由本人親自輸入,報名所輸入及所附系(組)、學程指定繳交資料確為本人所有,倘經發現所繳證件及資料有假借、冒用、偽造、變造等情事或經查驗之學歷(力)等證明文件不符報名資格規定,本人願意負法律責任並同意被取消錄取及入學資格。                                                                                                    |
| 隱私權保護政策暨明 | 同意·進行查詢                                                                                                    |

#### (五) 下載繳費單

- 請確認姓名、身分證統一編號、繳費註記是否正確,確認無誤後,請點選下 載臺灣銀行繳費單或下載其他金融機構繳款資訊,列印繳費單。
- 2. 請申請生依其欲報名之校系(組)學程數目,自行填入繳費金額。
- 請注意:報名費須1次繳足欲申請校系(組)、學程數之金額,不得分次繳納。
- 4. 報名費費用:(低收入戶或中低收入戶資格請詳閱簡章第3頁)
- (1) 一般申請生:每申請1個校系(組)、學程報名費為新臺幣100元整;
- (2) 低收入户申請生:免繳報名費;
- (3) 中低收入戶申請生:報名費減免60%,每申請1個校系(組)、學程報名費為 新臺幣40元整。

| 繳費身分別<br>報名校系(組)學程數 | 一般申請生   | 低收入戶<br>申請生 | 中低收入戶<br>申請生 |
|---------------------|---------|-------------|--------------|
| 1個                  | NT\$100 |             | NT\$40       |
| 2個                  | NT\$200 |             | NT\$80       |
| 3個                  | NT\$300 | 白蚴          | NT\$120      |
| 4個                  | NT\$400 |             | NT\$160      |
| 5個                  | NT\$500 |             | NT\$200      |
| 6個                  | NT\$600 |             | NT\$240      |

|                       | 報名繳費帳號查詢                                                                                                    |  |  |
|-----------------------|----------------------------------------------------------------------------------------------------|--|--|
| 報名繳費帳號                |                                                                                                    |  |  |
| 姓名                    |                                                                                                    |  |  |
| 身分證統一編號<br>(或居留證統一證號) |                                                                                                    |  |  |
| 繳費註記                  | 一般申請生                                                                                                    |  |  |
| 繳費資訊                  | 入帳(受款)行:臺灣銀行城中分行(銀行代碼 0040451)<br>戶名:技專校院招生委員會聯合會<br>臺灣銀行代號:004 分行代碼:0451 繳費帳號: (共14碼) ※請持金融卡至ATM轉帳繳費或至各金融機構填寫匯款單。 ※一般申請生每申請1校条(組)、學程報名費為新臺幣100元整;<br>中低收入戶申請生每申請1校条(組)、學程報名費為新臺幣100元整; ※報名費須1次繳足欲申請校条(組)、學程報名費為新臺幣40元整。 ※報名費須1次繳足欲申請校条(組)、學程報名費為新臺幣40元整。 ※報名費須1次繳足欲申請校条(組)、學程報名費為新臺幣40元整。 ※報名費須1次繳足欲申請校条(組)、學程報名費為新臺幣40元整。 ※報名費須1次繳足欲申請校条(組)、學程報名費為新臺幣40元整。 ※報名費須1次繳足欲申請校条(組)、學程報名費為新臺幣40元整。 ※報名費須1次繳足欲申請校条(組)、學程報名費為新臺幣40元整。 |  |  |
|                       | 下載臺灣銀行繳款單 下載其他金融機構繳款資訊                                                                                                    |  |  |

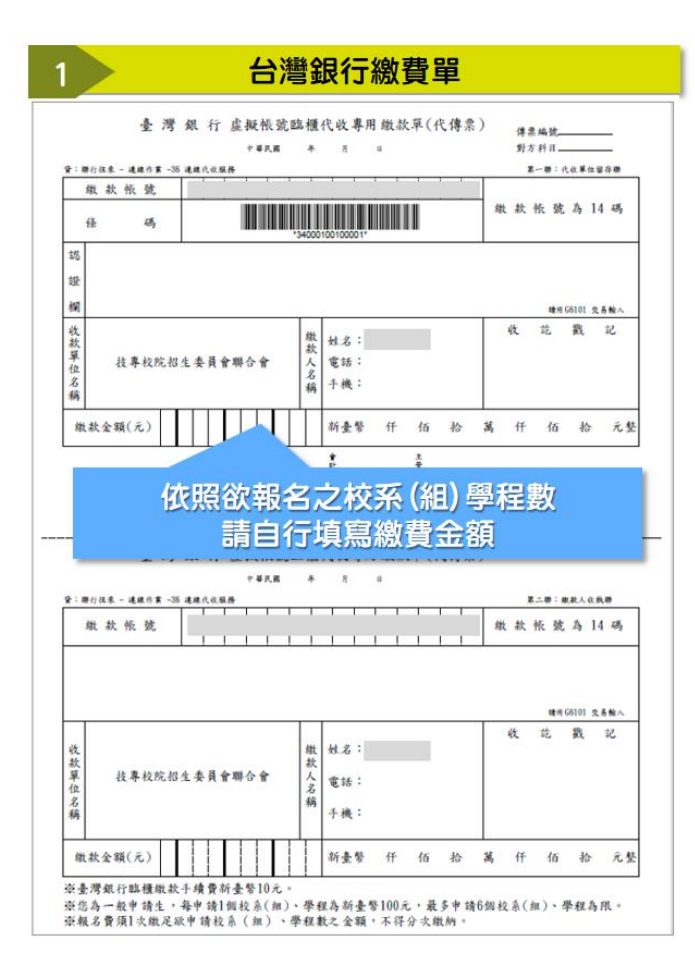

|           | 報名繳費帳號                                                                                                    |
|-----------|----------------------------------------------------------------------------------------------------|
| 姓 名       |                                                                                                    |
| (居留證紙一證號) |                                                                                                    |
| 繳費註記      | 一般申請生                                                                                                    |
|           | 入帳戶:臺灣銀行城中分行(銀行代碼 0040451)                                                                                                    |
|           | 戶名:投專校院招生委員會聯合會                                                                                                    |
|           | 銀行代號:004                                                                                                    |
|           | 報名繳費帳號:                                                                                                    |
| 徽貨資訊      |                                                                                                    |
|           | 资請持全融卡至ATM轉極做費必至各全融總構填寫匯款單。                                                                                                    |
|           | 必作為一約申請生,每申請1個約条(組)、學程為新書整100元,最多申請6個約                                                                                                    |
|           | (细)、墨彩為陽。                                                                                                    |
|           | 资料名費須1次辦足效申請於各(相)、學程動之全類,不得分次做納勞                                                                                                    |
|           | (一)持金融卡(不限本人)至金融機構自動櫃員機[ATM(含網路ATM)]轉依做費。                                                                                                    |
|           | (二)至臺灣銀行各分行臨櫃繳款<br>加以知夕由林本林五上未見合加以「加以知夕自然」,推聯相夕照的林五「推                                                                                                    |
|           | 一個別根石下明上明上年安員首別站 四別根石亦成」, 兼題根石守校明上 奏<br>體報名系統」, 列印繳款單或取得繳費帳號後至銀行填寫匯款單, 並請於繳款單                                                                                                    |
|           | 背面空白處寫上申請生姓名(成集體報名學校名稱、承辦人姓名、聯絡電話)以                                                                                                    |
|           | 一方從無法元成成秋町柳葉。梁雅振石学校成秋,元秋千項員,四方板石千明生命<br>款者,銀行將另收取每筆新臺幣10元手續費,營業時間:星期一至星期五9:00更                                                                                                    |
|           | 至15:30点。<br> (二)5.2 点 (1):22 (1):23 (1):23 (1 |
|           | 1.於各金融機構臨種辦理跨行匯款,請填寫該金融機構匯款單,並請保留匯                                                                                                    |
|           | 款收接。<br>9. 5. 世纪来来报告,把《州教育体10[111691940(早期四)],以终的                                                                                                    |
|           | [2. 网络球马生推盟, 根右級貨取後10[11]+5月240 (星前6)],以時行1<br>種匯款方式繳費者,須於15:30前完成,以避免因各金融機構人工作業延1                                                                                                    |
|           | 商影響報名。                                                                                                    |
|           | 3. 至谷室級機構器種辦理時行溫款,牛購買新台幣30元~100元,依谷室廠<br>構規定                                                                                                    |
|           | <ol> <li>各金融機構營業時間:星期一至星期五9:00起至15:30止。</li> </ol>                                                                                                    |
| 戰貨方式      | (四)具他應注思事項<br>1.報名繳費帳號不論「申請生個別報名」或「學校集體報名」皆僅限繳費]:                                                                                                    |
|           | ,一經繳費完成,即不得再行更正繳費。                                                                                                    |
|           | 2. AIM轉依因個別報名申請生劑理區試版算,集體報名学校萌主堂湾銀行各:<br>行臨續做款或至各金融機構(除臺灣銀行外)臨續辦理跨行區款。                                                                                                    |
|           | 3. 以方式(一)或(二)敞費者,2小時後可上網址查詢報名費是否入帳成功,1                                                                                                    |
|           | 責八散完成即可上期報名。   4. 以方式(三)繳費者,因各金融機構跨行匯款係人工作業,須當日18:00後                                                                                                    |
|           | 可上期查询報名費是否入帐成功,繳費入帳完成即可上期報名。                                                                                                    |
|           | D.以方式(二)或(三)繳買者, 匯款單內容務必依下列文字填寫, 避免因填寫<br>錯誤以致無法完成人極而影響報名。                                                                                                    |
|           | 入帐行:臺灣銀行城中分行(銀行代碼0040451)                                                                                                    |
|           | 户 名:技專校院招生委員會聯合會<br>邮 號:34000100100001, 单計14碼                                                                                                    |
|           | ※「個別報名申請生」依本委員會網站「個別報名系統」所產生之報名繳費                                                                                                    |

## 五、 繳費入帳查詢

- (一) 身分認證
  - 1. 完成繳費後,在「個別報名系統」畫面左側功能選項,點選【繳費入帳查詢】。
  - 請輸入與報名 112 學年度學科能力測驗相同之應試號碼、身分證統一編號(或 居留證統一證號)及驗證碼後,點選查詢。
  - 3. 請注意:
  - (1) 以 ATM(含網路 ATM)或是至臺灣銀行總行或分行繳款者,約2 小時後,可 上網查詢報名費是否入帳完成。
  - (2)至其他金融機構辦理跨行匯款,因人工作業,須當日下午18:00後方可上網查詢入帳是否完成。

| 112<br>個<br>網路系統維護時間為每日 | 學年度科技校院日間部四年制申請入學聯合招生<br>別報名系統<br>主辦單位/技專校院招生委員會聯合會<br>17:00~17:30,請儘量避免於該時段作業。為避免操作本系統時發生錯誤,建議使用 <u>Chrome</u> 或 <u>FireFox</u> 瀏覽器,最佳瀏覽解析度為 |
|-------------------------|----------------------------------------------------------------------------------------------------|
| 下成寻歷                    | 報名繳費帳號直論                                                                                                    |
| 造字申請表                   | 身分認證                                                                                                    |
| 退費申請表                   |                                                                                                    |
| 操作手冊                    | 身分證統一編號<br>(或眉留證統一證<br>號)<br>例:Z123456789,英文字母請使用大寫。                                                                                          |
| 報名繳費帳號查詢                | 請輸入右方數字 788377 若難以辨識<br>驗證碼                                                                                                    |
| 繳費入帳查詢                  | お夕日音書                                                                                                    |
| 個別報名                    | ■ FIX 1 II II II II II II II II II II II II I                                                                                                 |
| 隱私權保護政策聲明               | <b>□</b> 「 〕 「 〕 「 〕 「 〕 「 〕 「 〕 「 〕 」 「 」 」 「 」 」 」 「 」 」 」 」                                                                                |

- 1. ATM或台灣銀行各分行繳費者,請於<u>繳費後2小時</u>後至系統查詢是否入帳
- 2. 至各金融機構辦理跨行匯款者,須至當日18:00後,方可上網查詢是否入帳

#### (二) 繳費入帳查詢結果

1. 系統顯示「您已完成繳交報名費」,即可點選進行個別報名進入報名頁面。

## 2. 請點選**下載繳費入帳查詢結果(PDF格式)**,下載 PDF 後自行留存。

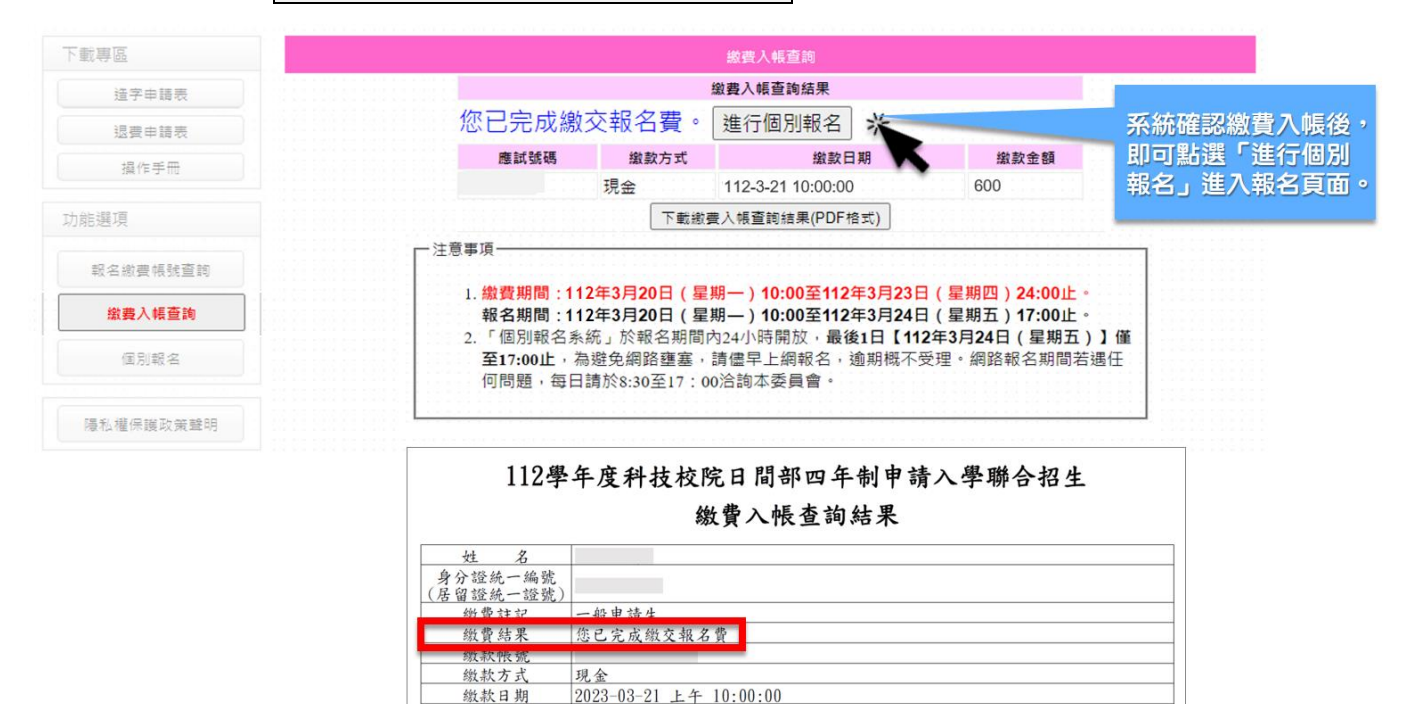

缴款金額

NT\$ 600元

## 六、 個別報名

## (一) 閱讀注意事項

請詳細閱讀注意事項,勾選<mark>]我已詳細閱畢</mark>,點選<mark>閱畢,馬上進行報名</mark>。

| 下載專區                                                                                                    | 個別網路報名                                                                                                    |
|----------------------------------------------------------------------------------------------------|----------------------------------------------------------------------------------------------------|
| 這字申請表                                                                                                    | 注意事項                                                                                                    |
| 退費申請表                                                                                                    | 1. 繳費期間:112年3月20日(星期一)10:00至112年3月23日(星期四)24:00止。                                                                                                    |
| 操作手冊                                                                                                    | 報名期間:112年3月20日(星期一)10:00至112年3月24日(星期五)17:00止。<br>2 報名方式:一律網路報名,網出https://www.icty.ntut.edu.tw/caac/。「個別報名系統,於報名期間内24/\\時開放,最後1日【112                                                                                                    |
| 功能避頂                                                                                                    | 年3月24日(星期五)】僅至17:00止,為避免網路壅塞,請儘早上網報名,逾期概不受理。                                                                                                    |
| A) A 25 4 7 4                                                                                                    | 3. 申請王至多可申請6個校系(組)、學程為限,但各校得限制申請王僅能申請該校1個系(組)、學程,請參閱本簡單第X~XI<br>頁「招生學校區位及是否僅限選填1系(組)、學程一覽表」,並自行檢查第二階段報名校系(組)、學程之複試日期(本簡                                                                                                    |
| 報名繳費帳號查詢                                                                                                    | 章附録三),以避免時間衝突。                                                                                                    |
| 繳費入帳查詢                                                                                                    | 4. 一般中調王母中調1個校系(組)、學程報名費為新堂幣100元登; 低收入戶申調王免繳費; 中低收入戶申調王減免60%(低收<br>入戶或中低收入戶資格,請參閱本簡章第3頁)。                                                                                                    |
| 個別報名                                                                                                    | 5. (1)網路報名登錄個人資料若有電腦各種輸入法均無法產生之罕見字時,請先以全形「*」代替,再填妥「造字申請表」後傳真<br>至本委員會,傳真電話:(02)2773-8881,並於傳真後9:00至17:00,以電話:(02)2772-5333分機215,確認傳真資料是否收到。                                                                                                    |
| 隱私權保護政策聲明                                                                                                    | <ul> <li>(2)本委員會造字完成後,由本委員會印製之試務相關資料(如報名表、成績單及錄取後之相關資訊),將會顯示正確的罕見<br/>字,惟因申請生個人電腦顯示器及印表機之不同,仍會造成「缺字」現象,請不必擔心。</li> <li>6.申請生至本委員會網站「個別報名系統」所登錄之身分證統一編號(或居留證統一證號)及學科能力測驗應試號碼,必須與報<br/>名大考中心112學年度學科能力測驗的號碼相同(英文字母部分請直接輸入,不須作任何轉換)。</li> <li>7. 經網路報名完成後,即不得再行上網更改或重新報名,請務必審債考慮欲申請之校条(組)、學程及是否具有中央資料庫學習歷<br/>程檔案,再行送出資料。</li> <li>8. 第二階段複試通知及相關資訊,由各招生學校公告於各校網站,申請生須自行上網查詢:未上網查詢而致影響權益者,概由申請生自行負責。<br/>若適各校公告第二階段複試通知日期而尚未公告時,請主勤與各校電話洽詢。</li> <li>9. 網路報名期間若揭任何問題,每日請於8:30至17:00洽詢本委員會。電話:(02)2772-5333分機215。</li> <li>10. 應屆畢業生應參加學校集體報名,若因故不及辦理者,可於個別報名期間採個別報名程序自行報名,惟若已參加學校集體報名<br/>之申請生又另行個別報名時,概以學校集體報名所登錄之資料為準,且不予退費。</li> </ul>                                                                                                    |
| 〔二〕網路個別                                                                                                    | 1報名步驟流程圖                                                                                                    |
| 〔二〕 網路個別<br><b>步驟1.確認個</b> 】<br><sup>請核對各項欄位資料見</sup>                                                                                                    |                                                                                                    |
| (二)網路個別<br><b>步驟1.確認個</b> 人<br>請核對各項欄位資料長                                                                                                    | 関車<馬上進行報名                                                                                                    |
| 〔二〕網路個別<br><b>步驟1.確認個ノ</b><br>請核對各項欄位資料易                                                                                                    |                                                                                                    |
| (二) 網路個別<br>步驟1.確認個人<br><sup>請核對各項欄位資料長<br/>步驟2.輸入聯絡</sup>                                                                                                    | 日本       馬上進行報名         小報名步驟流程圖       (1)(3)(3)(3)(3)(3)(3)(3)(3)(3)(3)(3)(3)(3)                                                                                                    |
| (二) 網路個別<br><b>步驟1.確認個</b><br>請核對各項欄位資料局<br><b>步驟2.輸入聯約</b><br>高確實填寫                                                                                                    | 関単・馬上進行報名         引報名步驟流程圖         (個別網路報名         (日本)         (日本)                                                                                                    |
| 二) 網路個別<br>步驟1.確認個人<br>請核對各項欄位資料局                                                                                                    | 関車       馬上進行報名 <b>山和名步驟流程圖</b> (1) 和名步驟流程圖         (1) 和名步驟流程圖         (1) 和名步驟流程圖         (1) 和名步驟流程圖         (1) 和名步驟流程圖         (1) 和名步驟流程圖         (1) 和名步驟流程圖         (1) 和名步驟流程圖         (1) 和名步驟流程圖         (1) 和名步驟流程圖         (1) 和名步驟流程圖         (1) 和名步驟流程圖         (1) 日         (1) 日         <                                                                                                    |
| (二)網路個別<br>步驟1.確認個人<br>請核對各項欄位資料局<br><b>步驟2.輸入聯絡</b><br>請確實填寫<br>本人在招生期間<br>可連絡到之電話、E                                                                                                    | 「日本 馬上進行報名」         小報名步驟流程圖         (個別網路線名         「「「「「「「「「「」」」」」」」」」」」」」」」」」」」」」」」」」」」                                                                                                    |
| (二) 網路個別<br><b>步驟1.確認個</b><br>請核對各項欄位資料局<br><b>步驟2.輸入際</b><br>高確實填寫<br>本人在招生期間<br>可連絡到之電話、目                                                                                                    | 伊藤 馬上進行報名<br>小報名 步驟 流程 圖                                                                                                    |
| <ul> <li>(二)網路個別</li> <li>步驟1.確認個ノ</li> <li>請核對各項欄位資料局</li> <li>步驟2.輸入聯絡<br/>請確實填寫<br/>本人在招生期間</li> <li>可連絡到之電話、目</li> </ul>                                                                                                    | 「開始」」       日本         中国       日         (1) 和名 古 琢聚 流 名 圖       日         (1) 和名 古 琢聚 流 名 圖       日         (1) 和名 古 琢聚 流 名 圖       日         (1) 和名 古 琢聚 流 名 圖       日         (1) 和名 古 琢聚 流 名 圖       日         (1) 和名 古 琢聚 流 名 圖       日         (1) 和名 古 琢聚 流 名 圖       日         (1) 和名 古 琢聚 流 名 圖       日         (1) 和名 古 坂 福 道       日         (1) 和名 古 近 第       日         (1) 日 香 近 日       日         (1) 日 香 近 日       日         (1) 日 香 近 日       日         (1) 日 香 近 日       日         (1) 日 香 近 日       日         (1) 日 香 近 日       日         (1) 日 香 近 日       日         (1) 日       日         (1) 日       日         (1) 日       日         (1) 日       100 日         (1) 日       100 日         (1) 日       100 日         (1) 日       100 日         (1) 日       100 日         (1) 日       100 日         (1) 日       100 日         (1) 日       100 日         (1) 日       100 日         (1) 日       100 日         <                                                                                                    |
| <ul> <li>(二)網路個別</li> <li>(二)網路個別</li> <li>(二)網路個別</li> <li>(方驟1.確認個)</li> <li>(市報記個)</li> <li>(市報記個)</li> <li>(市報記45)</li> <li>(市報記45)</li> <li>(市報記45)</li> <li>(市報記45)</li> <li>(市報記45)</li> <li>(市報34)</li> <li>(市報34)</li> <li>(市報34)</li> <li>(市報34)</li> <li>(市報34)</li> <li>(市報34)</li> <li>(市報34)</li> <li>(市報34)</li> <li>(市報34)</li> <li>(市本34)</li> <li>(市本34)</li> <li></li></ul> | 開車       馬上進行報名 <b>1和名步驟流程圖</b> (1) 和名步驟流程圖         (1) 和名步驟流程圖         (1) 和名步驟流程圖         (1) 和名步驟流程圖         (1) 和名步驟流程圖         (1) 和名步驟流程圖         (1) 和名步驟流程圖         (1) 和名步驟流程圖         (1) 和名步驟流程圖         (1) 和名步驟流程圖         (1) 和名步驟流程圖         (1) 和名步驟流程圖         (1) 和名步驟流程圖         (1) 和名步驟波         (1) 和名步驟流程         (1) 和名步驟流程         (1) 和名步驟流程         (1) 和名步驟流程         (1) 和名步驟波         (1) 和名步驟波         (1) 和名步骤波         (1) 和名步骤波         (1) 和名步骤波         (1) 和名步骤波         (1) 和名步骤波         (1) 和名步骤波         (1) 和名步骤波         (1) 和名步骤波         (1) 和名步骤波         (1) 和名步骤波         (1) 和名步骤波         (1) 和名步骤音         (1) 和名步骤音         (1) 和名步骤音         (1) 和名步骤音         (1) 和名步骤音         (1) 和名步骤音         (1) 和名步骤音         (1) 和名步骤音         (1) 和名步骤音         (1) 和名步骤音                                                                                                    |
| (二)網路個別 (二)網路個別 (少驟1.確認個別 請核對各項欄位資料局 「步驟2.輸入時給 訪確置填寫 本人在招生期間 可連絡到之電話、目 「步驟3.完成報名 「法照左欄順所 「依序完成確認及り                                                                                                    | P 聴 2. 輸入聯絡資料     B 準一席上進行報名     P 転 2 参 聴 2 参 m 2 参 m 2 参 m 2 参 m 2 参 m 2 参 m 2 参 m 2 参 m 2 参 m 2 参 m 2 参 m 2 参 m 2 参 m 2 参 m 2 参 m 2 参 m 2 参 m 2 参 m 2 参 m 2 参 m 2 参 m 2 参 m 2 参 m 2 参 m 2 参 m 2 参 m 2 参 m 2 参 m 2 参 m 2 参 m 2 参 m 2 参 m 2 参 m 2 参 m 2 参 m 2 参 m 2 参 m 2 参 m 2 参 m 2 参 m 2 参 m 2 参 m 2 参 m 2 参 m 2 参 m 2 参 m 2 参 m 2 参 m 2 参 m 2 & m 2 & m 2 & |
| (二) 網路個別<br>步驟1.確認個人<br>請核對各項欄位資料局<br>步驟2.輸入際紹<br>請確實填寫<br>本人在招生期間<br>可連絡到之電話、E<br>步驟3.完成報名                                                                                                    | 中華馬上進行報名         中和名步驟流程圖         (1)和名步驟流程圖         (1)和名步驟流程         (1)和名步骤流程         (1)和名步骤流程         (1)和名步骤流程         (1)和名号         (1)和名号         (1)和名号         (1)和名号         (1)和名号         (1)和名号         (1)和名号         (1)和名号         (1)和名号         (1)和名号         (1)和名号         (1)和名号         (1)和名比         (1)和名比         (1)和名比         (1)和名比         (1)和名比         (1)和名比         (1)和名比         (1)和名比         (1)和名比         (1)和名比         (1)和名比         (1)和名比         (1                                                                                                    |
| <ul> <li>(二)網路個別</li> <li>(二)網路個別</li> <li>(二)網路個別</li> <li>(方驟1.確認個)</li> <li>(方驟1.確認個)</li> <li>(前本認知)</li> <li>(前本記名)</li> <li>(方膝3.完成報名)</li> <li>(前空記名)</li> <li>(前空記名)</li> <li>(二(前記名)</li> <li>(二(前記名)</li> <li>(二(前記名)</li> </ul>                                                                                                    | D 単一 馬上進行報名                                                                                                    |
| <ul> <li>(二) 網路個別</li> <li>(声) 網路個別</li> <li>(少驟1.確認個)</li> <li>(支驟1.確認個)</li> <li>(支驟2.輸入際約</li> <li>(支驟2.輸入際約</li> <li>(支驟2.輸入際約</li> <li>(本人在招生時間)</li> <li>(本人在招生時間)</li> <li>(支膝3.完成報名)</li> <li>(支膝3.完成報名)</li> <li>(支膝3.完成報名)</li> <li>(支膝3.完成報名)</li> <li>(支離3.完成報名)</li> </ul>                                                                                                    |                                                                                                    |
| <ol> <li>(二)網路個別</li> <li>(二)網路個別</li> <li>(二)網路個別</li> <li>(方驟1.確認個)</li> <li>(方驟1.確認個)</li> <li>(方驟2.輸入時給<br/>高確置填寫<br/>本人有留生期間</li> <li>(方標3.完成報名</li> <li>(方完成確認及現<br/>1.確認繳費帳號</li> <li>2.繳費狀態</li> <li>) 調塘坊 き((1))</li> </ol>                                                                                                    | J 和名 步 琢 杰 在 圖     J 和 名 步 琢 杰 在 圖     J 和 名 步 琢 杰 在 圖     J 和 名 步 琢 杰 在 圖     J 和 名 步 琢 杰 在 圖     J 和 名 步 琢 杰 在 圖     J 和 名 步 琢 杰 在 圖     J 和 名 步 琢 杰 在 圖     J 和 名 步 琢 . 在 圖 4 篇 1 篇 1 篇 1 篇 1 篇 1 篇 1 篇 1 篇 1 篇 1 1 1 1 1 1 1 1 1 1 1 1 1 1 1 1 1 1 1 1                                                                                                    |
| <ol> <li>(二)網路個別</li> <li>(二)網路個別</li> <li>(二)網路個別</li> <li>(二)網路個別</li> <li>(一) 網路個別</li> <li>(一) 一, 一, 一, 一, 一, 一, 一, 一, 一, 一, 一, 一, 一,</li></ol>                                                                                                    | 中国       国家         中国       国防局電名         ● 100 日本の       日本の         ● 100 日本の       日本の         ● 100 日本の<                                                                                                    |

#### (三) 步驟1.確認個人資料

- 1. 請確認學科能力測驗應試號碼、姓名、身分證統一編號、繳費註記是否正確。
- 具有中央資料庫學習歷程檔案之申請生,請務必再次確認系統呈現資料是否正確 無誤。

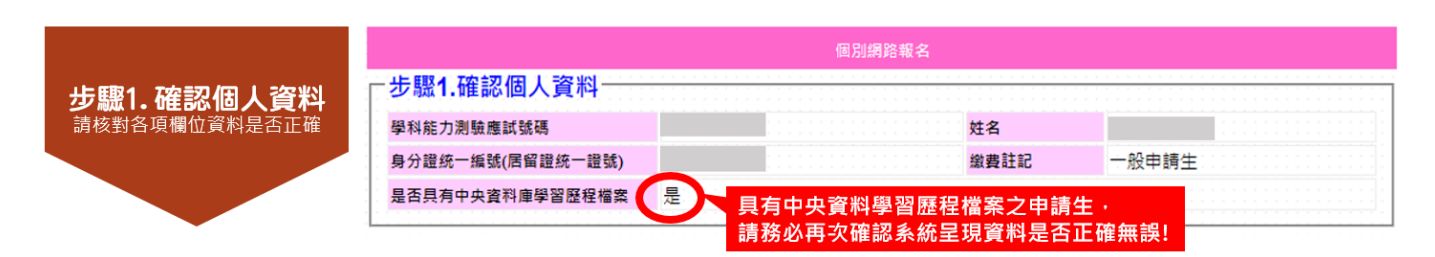

#### (四)步驟2.輸入聯絡資料

1. 聯絡資料須為申請人本人於招生期間可聯絡到電話、E-mail、地址。

2. 步驟1及步驟2確認無誤後,請至步驟3完成報名流程。

|                  | 一 <b>──蹤蹤Z.</b> 朝<br>請務必填 | 1 <b>八 聯給 貞科</b><br>寫本人在招生期間可避 | 連絡到的住家電話、手機號碼、地址及E-mail,以偶緊急所需,如無住家電話, | 可填寫手機號碼  |
|------------------|---------------------------|--------------------------------|----------------------------------------|----------|
| 步驟2. 輸入聯絡資料      | *住家電話                     |                                | 例:0227721234 *手機號碼 0987654321 例:09     | 88123456 |
| 請確貫填寫<br>本人在招牛期間 | *地址                       | ( )                            | 例:106 臺北市大安區忠孝東路三段                     | 1號       |
| 可連絡到之電話、E-mail   | *E-mail                   | test@ntut.edu.tw               | 例:example@ntut.edu.tw (建議使用Gmail信箱)    |          |
|                  |                           |                                | 更新聯絡資料→請先更新聯絡資料                        |          |
| •                |                           |                                | 資料更新成功後・オ可進入「步驟3」                      |          |
|                  |                           | $\overline{\boldsymbol{i}}$    | 更新成功。                                  |          |
|                  |                           |                                | 確定                                     |          |

## (五)步驟 3.完成報名流程

共有5項程序,請依系統順序,逐一填寫確認:

1. 確認繳費帳號

請確認繳費帳號是否一致,若正確無誤,請點選**確認繳費帳號**灰色按鈕。

| 步聽3. 完成報名流程<br>請按照左欄順序<br>依序完成確認及填寫 | 1.確認繳費帳號<br>請確認「繳費帳號」·                                                                                   |                                   |  |
|-------------------------------------|----------------------------------------------------------------------------------------------------|-----------------------------------|--|
| →1.確認繳費帳號                           | 若無誤,請點選灰色按鈕。                                                                                             |                                   |  |
| 2.繳費狀態                              |                                                                                                    |                                   |  |
| 3.選填校系(組)學程                         | □步驟3.完成報名流程                                                                                              |                                   |  |
| 4.列印                                |                                                                                                    |                                   |  |
|                                     | 報名狀態                                                                                                    | 您尚未完成報名                           |  |
| <u>ر</u>                            | 2 確認繳費帳號                                                                                                 |                                   |  |
| L                                   | 2.繳費狀態                                                                                                   | 您所繳交的金額為:新臺幣600元整,您可選填6個校条(組)、學程。 |  |
|                                     | 3.選填校系(組)學程                                                                                              |                                   |  |
|                                     | 4.列印                                                                                                    |                                   |  |
|                                     | 網路報名系統僅允許每位申請生確定送出選填校系(組)學程一次,一經網路報名成功,即不得上網更改。                                                          |                                   |  |
|                                     | 注意事項:<br>應屆單藥生應參加學校集體報名,若因故不及辦理者,可於個別報名期間採個別報名程序自行報名,惟若已參加學校集體報名之申請生又另<br>行個別報名時,概以學校集體報名所登錄之資料為進,且不予想費。 |                                   |  |
|                                     |                                                                                                    |                                   |  |

2. 確認繳費狀態

請確認「繳費金額」及「可選填校系學程數」是否正確,若正確無誤,請點選 **確認繳費狀態**灰色按鈕。

| 步聽3. 完成報名流程<br>請按照左欄順序<br>依序完成確認及填寫 |                                                                                                    | 2.確認繳費狀態<br>請確認「繳費金額」及「可選填校系學程數」·<br>若無誤·請點選灰色按鈕。 |  |
|-------------------------------------|----------------------------------------------------------------------------------------------------|---------------------------------------------------|--|
| → 2 繳 書 狀 能                         | □步驟3.完成報名流程·                                                                                             |                                                   |  |
| 3.選填校系(組)學程                         | 報名狀態                                                                                                    | 您尚未完成報名 請你下列程序完成個別報名:                             |  |
| 4.列印                                | ✓1.繳費帳號                                                                                                  |                                                   |  |
| 2^2                                 | <b>〕</b> 確認繳費狀態                                                                                          | 您所繳交的金額為:新臺內600万整,您可遵遵6個及系(組)、學程。                 |  |
| L_                                  | 3.選填校系(組)學程                                                                                              |                                                   |  |
|                                     | 4.列印                                                                                                    | ★低收入戶生免繳費,可選填6個校系(組)、學程                           |  |
|                                     | 網路報名系統僅允許每位申請生確定送出選填校系(組)學程一次,一經網路報名成功,即不得上網更改。                                                          |                                                   |  |
|                                     | 注意事項:<br>應屆畢業生應參加學校集體報名,若因故不及辦理者,可於個別報名期間採個別報名程序自行報名,惟若已參加學校集體報名之申請生又另<br>行個別報名時,概以學校集體報名所登錄之資料為進,且不予過費。 |                                                   |  |
|                                     |                                                                                                    |                                                   |  |

3. 選填校系(組)學程

- (1) 依所繳交之金額,系統會自動帶出可選填之志願數欄位。
- (2) 請輸入欲報名校系(組)學程之「志願代碼」,欄位僅能輸入數字,請參閱簡 章分則內各校系(組)、學程之「志願代碼」。

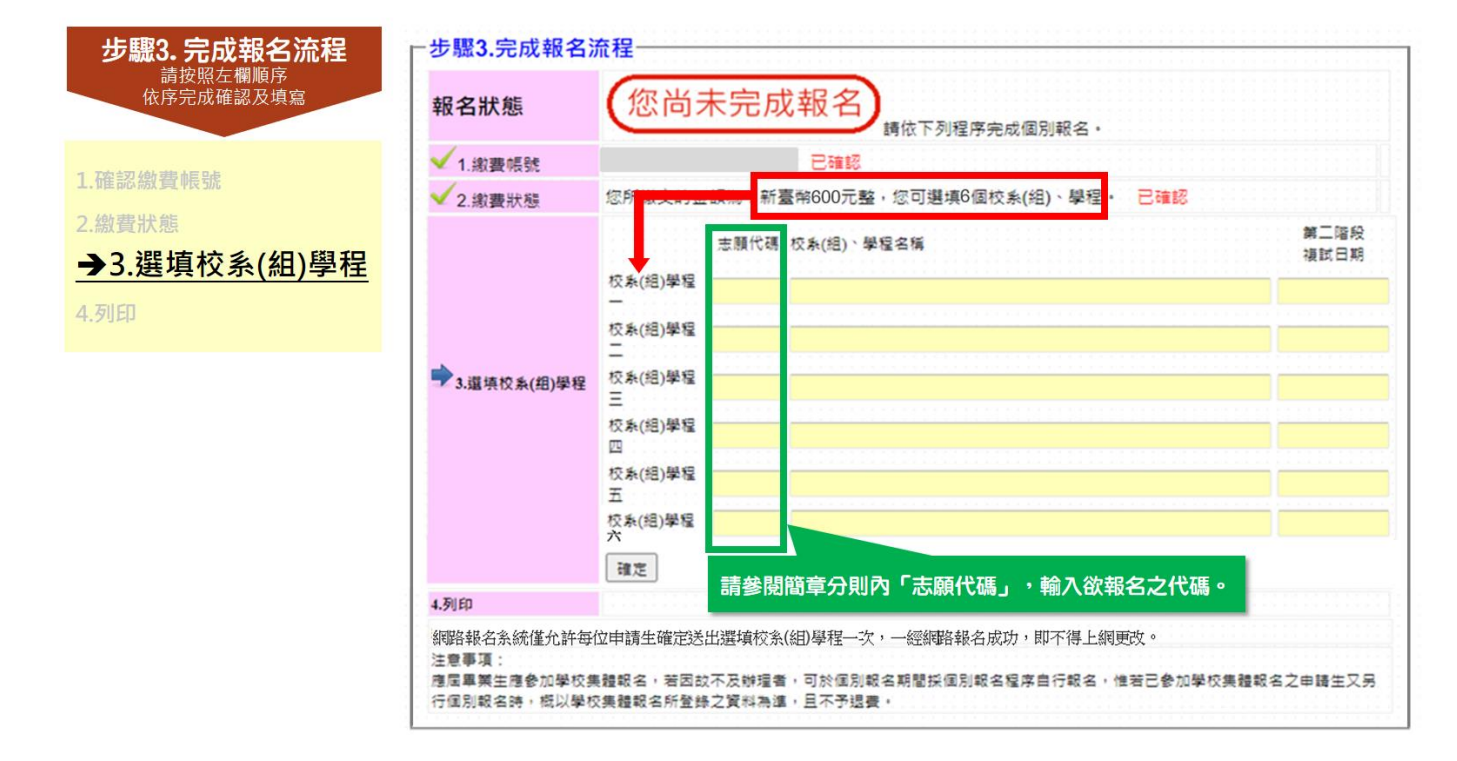

(3) 選填狀況:

#### 所選的校系(組)學程,包含2個以上相同的第二階段複試日期

狀況1 ▲可能造成您參加複試時間衝突,請參閱簡章附錄四「第二階段須到校參加複試 之學校系(組)、學程日程彙整表」

|                                                  | 志願代碼   | 校系(組)、學程名稱 第三階段 複試日期 |          |  |  |  |
|--------------------------------------------------|--------|----------------------|----------|--|--|--|
| 校系(組)學程<br>一                                     | 102008 | 國立雲林科技大學建築與室內設計系建築組  |          |  |  |  |
| 校系(組)學程<br>二                                     | 110002 | 國立勤益科技大學資訊工程系        |          |  |  |  |
| 校系(組)學程<br>三                                     | 105005 | 國立高雄科技大學環境與安全衛生工程系   | 112.5.20 |  |  |  |
| 校系(組)學程<br>四                                     | 103009 | 國立屏東科技大學材料工程系        | 112.5.20 |  |  |  |
| (交系(紹)學程 <b>提醒</b>                               |        |                      |          |  |  |  |
| 您所選的校系(組)學程中,包含2個(含)以上相同的第二階段複試日期,可能造成您參加複試時間衝突。 |        |                      |          |  |  |  |
| 確定                                               |        |                      |          |  |  |  |

#### 所選的校(系)學程,該校僅限選填1系(組)學程

狀況2 ▲請重新選填您欲申請之校系組學程,請參閱簡章 X-XI 頁「招生學校區位及是否 僅限選填1系(組)、學程一覽表」

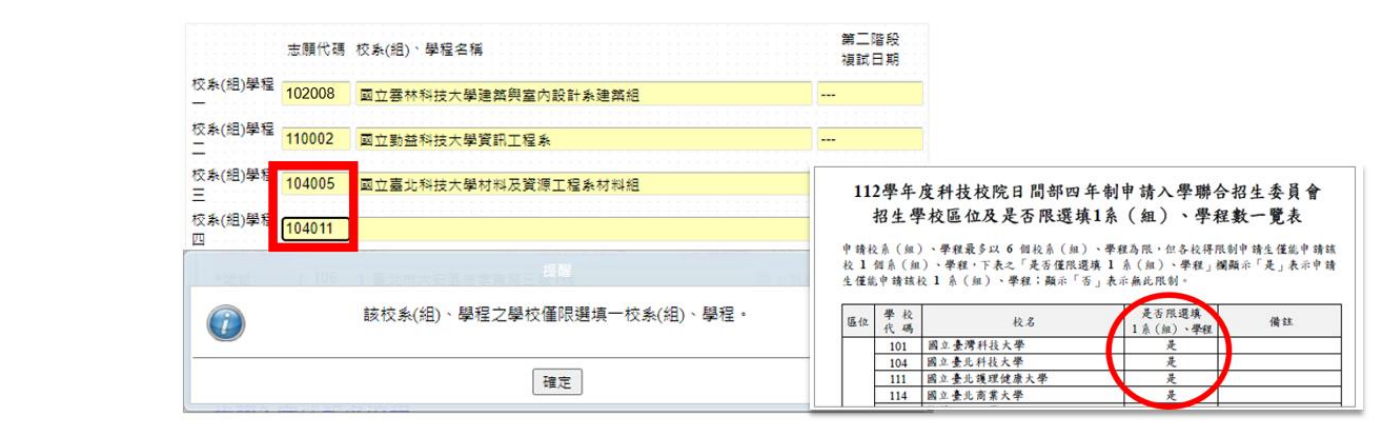

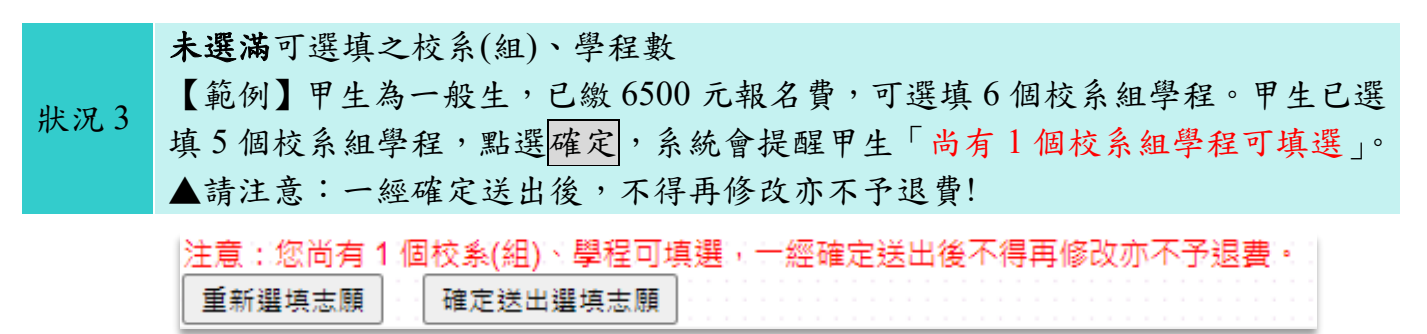

- (4)輸入完畢後,請務必確認「志願代碼」、「校系(組)、學程名稱」、「第二階段 複試日期」是否正確無誤,再點選確定鍵。
- (5) 請注意:點選確定後,即不得再修改!

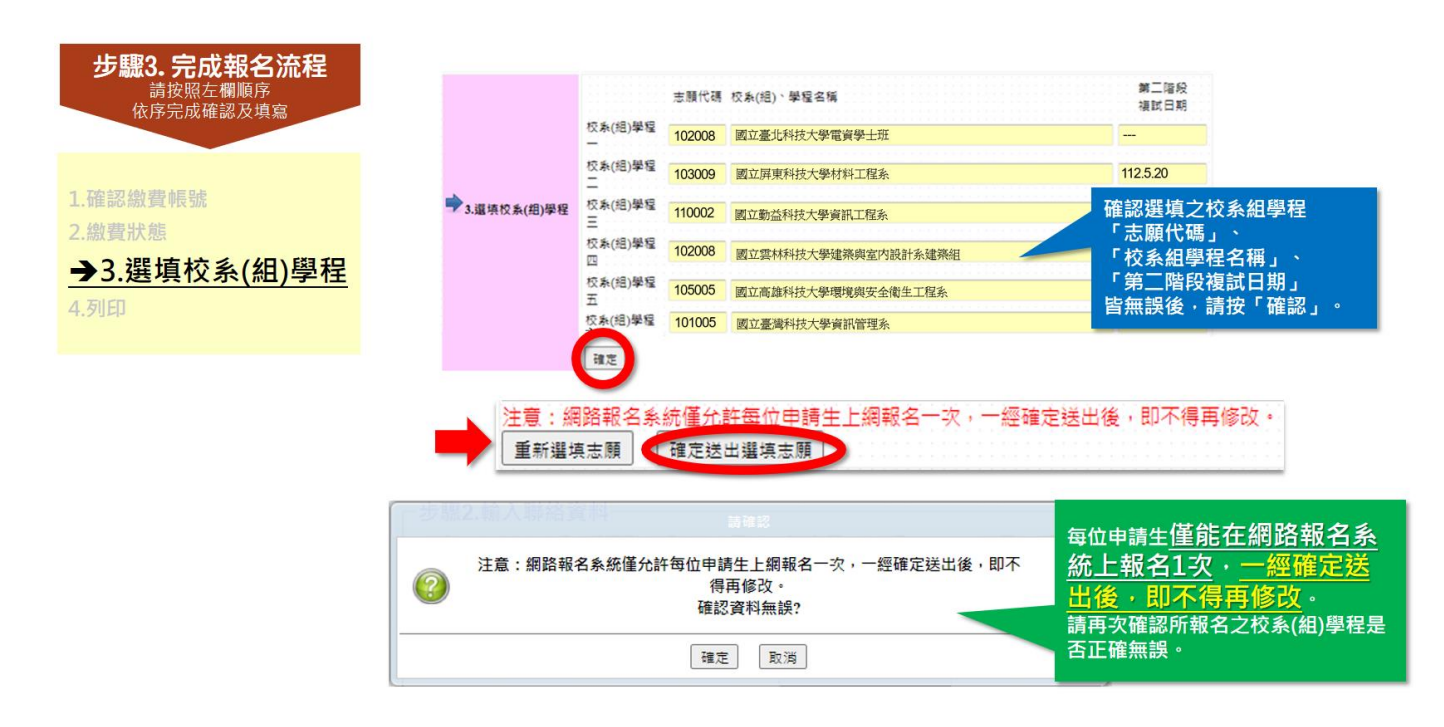

#### 4. 列印

- (1) 確定送出後,報名狀態會顯示
- (2) 請點選**下載申請生報名確認單(PDF 格式)**,儲存或列印報名確認單,並自行 留存。

您已經完成報名

| 步聽3.完成報名流程<br>請按照左欄順序<br>依序完成確認及填寫                                                | 步襲3.完成報名流程<br>報名狀態 您已經完成報名                                                         | XAII M: 2020-00-22 J+ 10:22:32           112學年度科技校院日間部四年制申請入學聯合招生                                                                |  |  |
|-----------------------------------------------------------------------------------|------------------------------------------------------------------------------------|----------------------------------------------------------------------------------------------------|--|--|
| <ol> <li>1.確認繳費帳號</li> <li>2.繳費狀態</li> <li>3.選填校系(組)學程</li> <li>→ 4.列印</li> </ol> | 校系組學程確認送出後,<br>報名狀態→您已經完成報名                                                        | 申請生報名確認單       個人資料       學科能力測驗       憲試認碼       外徑底一端號       (居留證底一證號)       枕名       微費註記       一般申請生       足否具有中身資料       史< |  |  |
|                                                                                   |                                                                                    | 17チャ H GL COTH H:<br>聯絡資料                                                                                                    |  |  |
|                                                                                   | ◆4.所印 下載申請生報名確認單(PDF格式)<br>時間結名為規律估許每位申請生確這些出選場約為個別學程一次,一般問題結名成功,即不得上規則及,<br>注意專項: | 住家電話                                                                                                    |  |  |
|                                                                                   | ■男子注意が山平の美雄和古、岩山山小女師注意。日子道書。<br>2011年名時,初以學校集種報名所登録之質料為道。且不予過書。<br>                | 中請校系(組)、學程                                                                                                    |  |  |
|                                                                                   |                                                                                    |                                                                                                    |  |  |